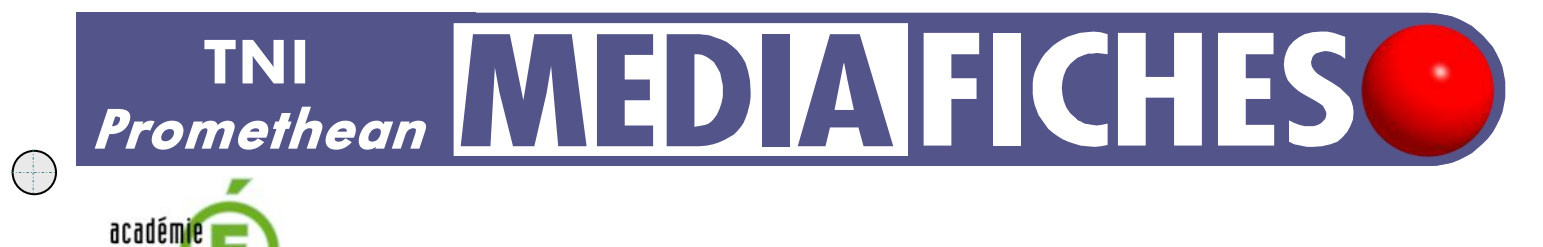

# LES LIGNES DE FUITE

### Analyse d'image (1) : la composition d'un tableau

Sur la première page du tableau, un élève vient tracer les lignes de fuite. Sur la deuxième page, le professeur a préparé un corrigé.

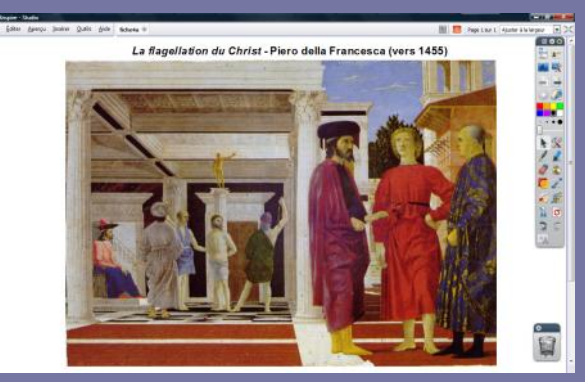

Créteil

MINISTÈRE DE L'ÉDUCATION NATIONALE MINISTÈRE DE L'ENSEIGNEMENT SUPÉRIEUR ET DE LA RECHERCHE

pôle numérique

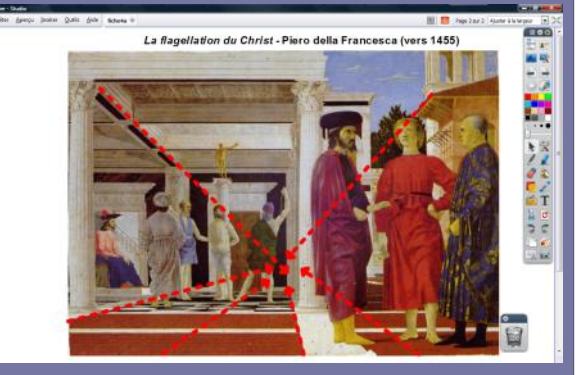

Source iconographique : encyclopédie interactive Wikipédia http://fr.wikipedia.org

| Outils utilisés |   |
|-----------------|---|
| Forme           | 5 |
| Sélectionner    |   |
| Texte           | Τ |
|                 |   |

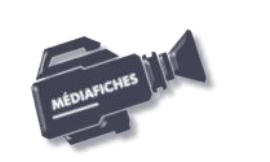

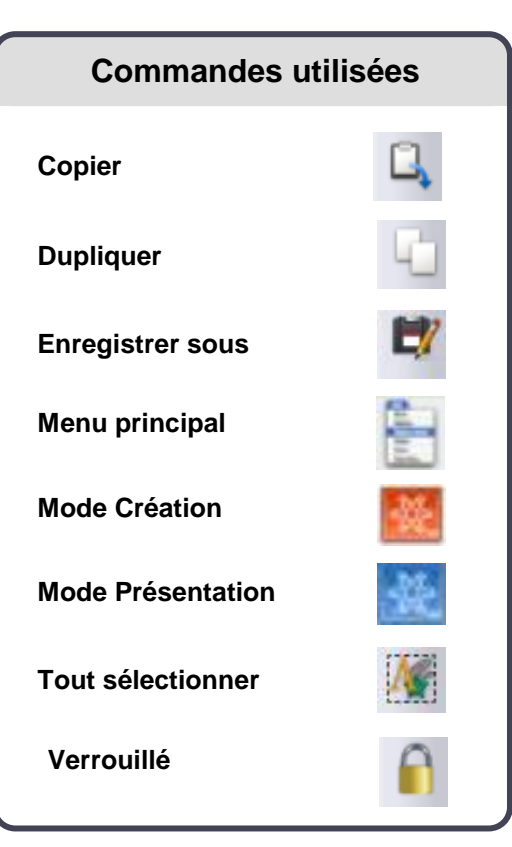

Fiche 4a

Vidéo sur : http://mediafiches.ac-creteil.fr

## LA RÉALISATION PAS À PAS

Si les *Onglets de document* ne sont pas affichés :

- Dans la palette d'outils, activez le *Menu principal*
- Sélectionnez Aperçu, puis Onglets de document.

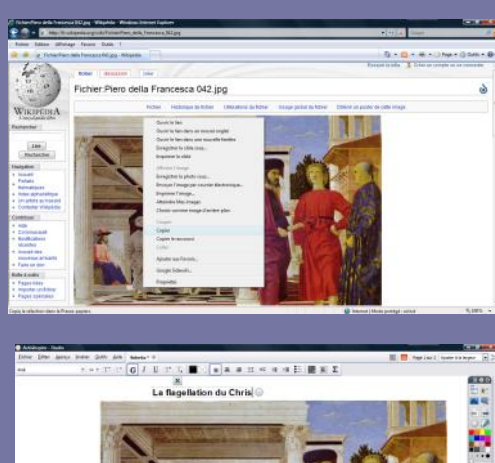

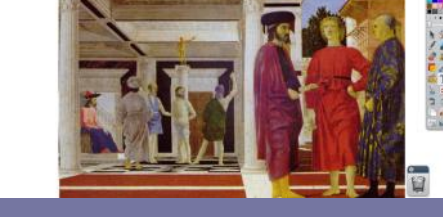

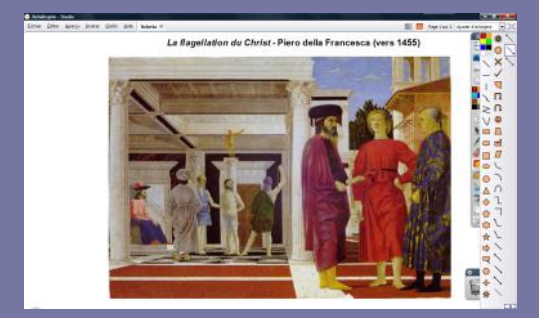

Directeur de publication : William Marois recteur de l'académie de Créteil

Directeur de collection : F. Villemonteix Responsables éditoriaux : P. Nadam & M. Narcy Pôle numérique – académie de Créteil http://mediafiches.ac-creteil.fr

En partenariat avec

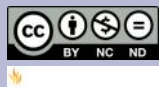

\* PROMETHEAN

- Lancez le logiciel ActivInspire
- Dans les Onglets de document, sélectionnez Ajuster à la largeur.

#### PRÉPARATION DE LA PREMIÈRE PAGE : L'IMAGE À EXPLOITER EN CLASSE

L'image est à télécharger sur le site de Wikipédia.

- Réduisez le logiciel *ActivInspire Studio* dans la *Barre des tâches* et ouvrez votre navigateur Internet
- Dans la barre d'adresse de votre navigateur, tapez : http://fr.wikipedia.org/wiki/Fichier:Piero\_della\_Francesca\_042.jpg
- Effectuez un clic droit sur l'image et choisissez Copier
- Cliquez sur l'icône ActivInspire dans la Barre des tâches
- Effectuez un clic droit sur la page et, dans le menu contextuel, choisissez Coller
- Redimensionnez l'image et positionnez-la dans la page pour optimiser l'affichage
- Dans la palette d'outils ActivInspire, cliquez sur l'outil Texte
- Tapez le titre de l'image : *La flagellation du Christ* Piero della Francesca (vers 1455)
- La zone de texte étant toujours active, modifiez les attributs : police Arial, taille 14, Gras pour tout le texte et italique pour le nom du tableau
- Positionnez le titre dans la page de telle sorte qu'il soit centré horizontalement
- Dans la Barre de menu, choisissez Editer Tout sélectionner
- Dans le menu contextuel, sélectionnez le Menu d'édition d'objet
- Cliquez sur l'option Verrouillé.

Ainsi, en mode *Présentation*, l'image ne risquera pas de bouger lorsque seront tracées les lignes de fuite. Il sera ensuite possible de modifier l'image ou de la déplacer en mode *Création*.

### PRÉPARATION DE LA DEUXIÈME PAGE : LE CORRIGÉ

- La page étant sélectionnée, dans la *Barre de menu*, choisissez *Editer Dupliquer*.
- Le logiciel affiche automatiquement cette nouvelle page.
- Dans la palette d'outils *ActivInspire*, cliquez sur l'outil *Forme*
- Dans la *Liste des formes*, cliquez sur le double chevron en bas de liste
- Dans la liste élargie des formes, sélectionnez une flèche pointillée, avec une épaisseur de trait de 7 et une couleur rouge
- Tracez les principales lignes de fuite
- Sauvegardez votre *paperboard*, en sélectionnant, dans la *Barre de menu*, la commande *Fichier Enregistrer sous*.